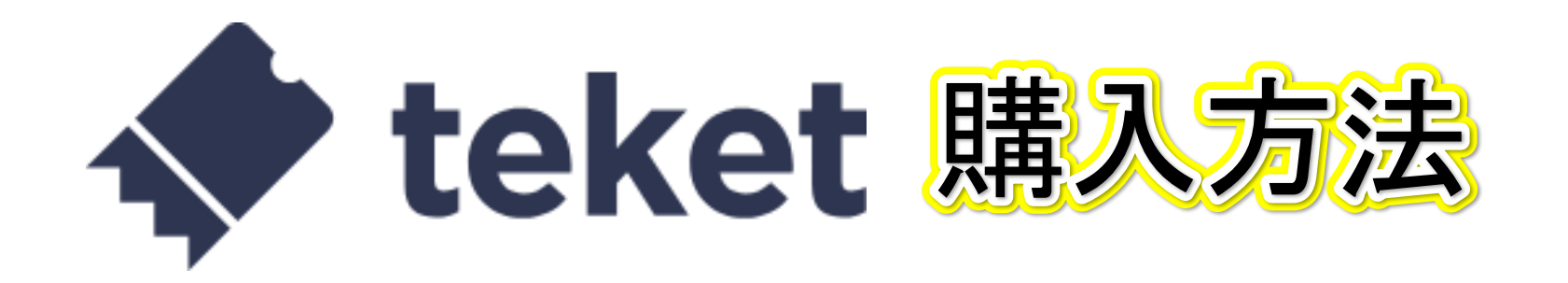

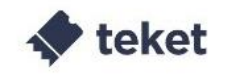

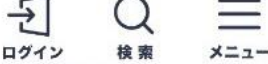

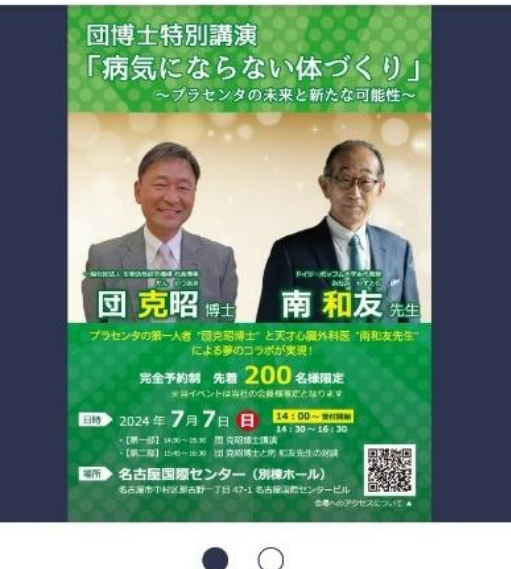

### チラシなどに記載のQRコードを 読み込むと左のページに飛びます

その他 / その他

#### 団博士特別講演会

「病気にならない体づくり」~プラセンタの未来と新たな可能 性~

◎ 名古屋国際センター 別棟ホール

[地図を見る]

#### 主催者団体情報

その他

### 開催場所や時間、みどころなどを確認 しながら画面をスクロール

チケット情報を表示

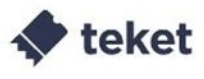

5

ログイン

・空調の調節はいたしますが、季節柄調節のし やすい服装でお越しください

#### お問い合わせ先

株式会社Eアファン

メール: info@eafan.jp

TEL: 0120-92-7318

2024/7/7(日) 開始14:30 /終了: 16:30 自由席 寄付チケット 販売中 6/30(日) 23:59まで販売 1,000 円 (新2) 自由席チケットを選択

本イベントのチケットは1回のみ譲渡することができます。再 譲渡はできませんのでご注意ください。譲渡機能についてはこ

# 画面下の方にある 『自由席チケットを選択<mark>』をタップ</mark>

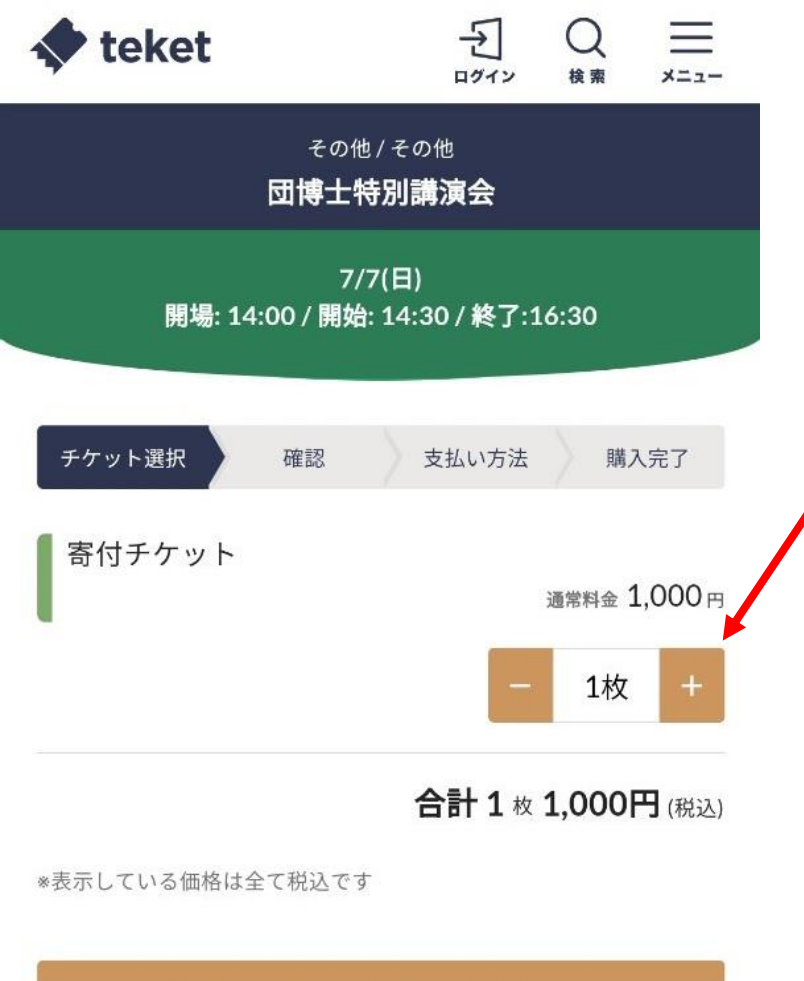

次へ(アンケートに回答する)

戻る

### 購入枚数選択画面にて枚数を選択 (おー人様1枚~20枚の選択可能)

購入枚数を必ず確認し、選択が終わりましたら『<mark>次へ</mark>』をタップ

一般ご利用者様

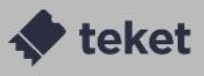

### ログイン

X=1-

X

主催者からのアンケート

ご入力頂いた個人情報は、イベント参加者の管理目的 のみで利用します。

\*当イベントはEアファン 会員様限定となります。

Eアファン会員ID\*

20730000

複数枚購入または申込者とチケット使用者が異なる 場合、当日使用される方の会員IDと氏名(複数の場 合は箇条書きでご入力ください)

ご回答ありがとうございました。 当日のご参加お待ちしております。

(上記について確認ができない場合、弊社よりご連絡 をする場合がございます)

登録

アンケートの回答結果はイベント主催者に提供され、主催者が 利用します。当社が他の目的に利用することはありません

アンケート画面に切り替わります。 操作しているご本人様の会員ID(必須) を入力してください。

複数枚購入された方は枚数分の会員IDと 氏名を必ず入力してください。 また購入者とチケット使用者が異なる場 合も必ず入力してください

入力が終わりましたら『登録』をクリック

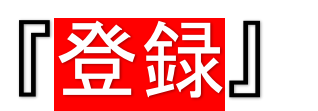

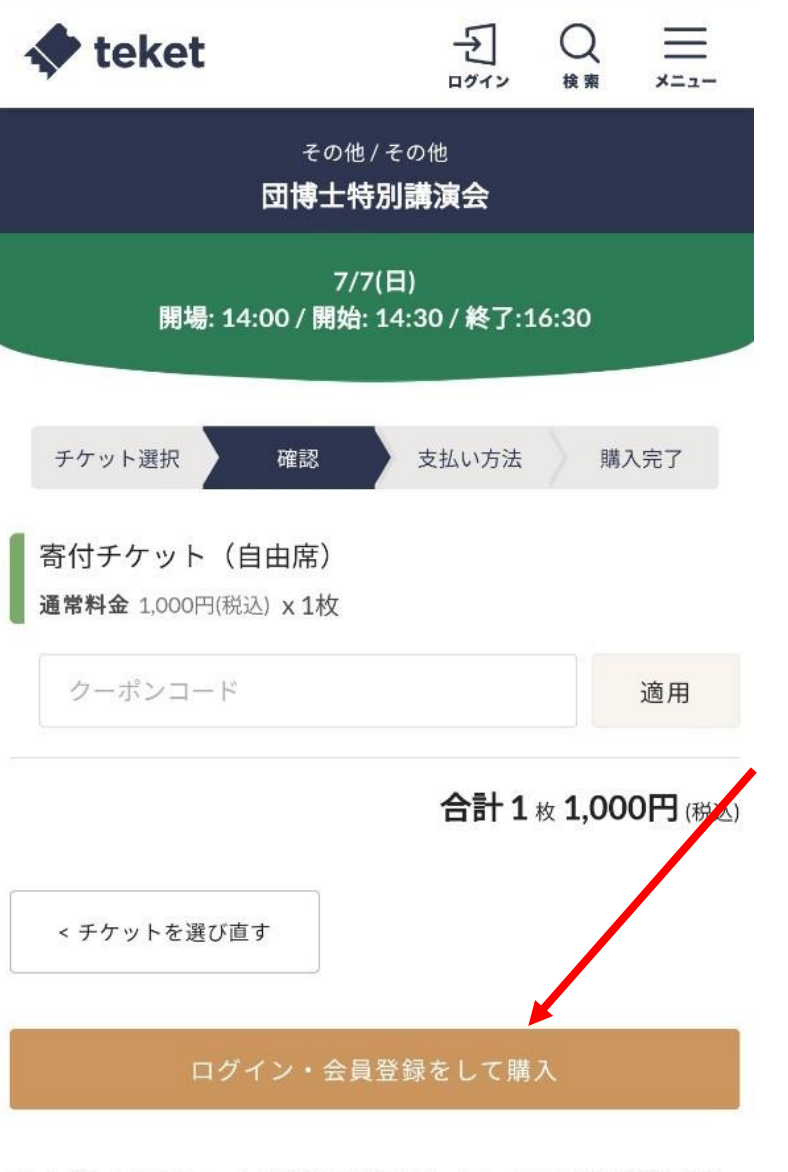

本イベントのチケットを購入するには、teketへの会員登録が必 要です。

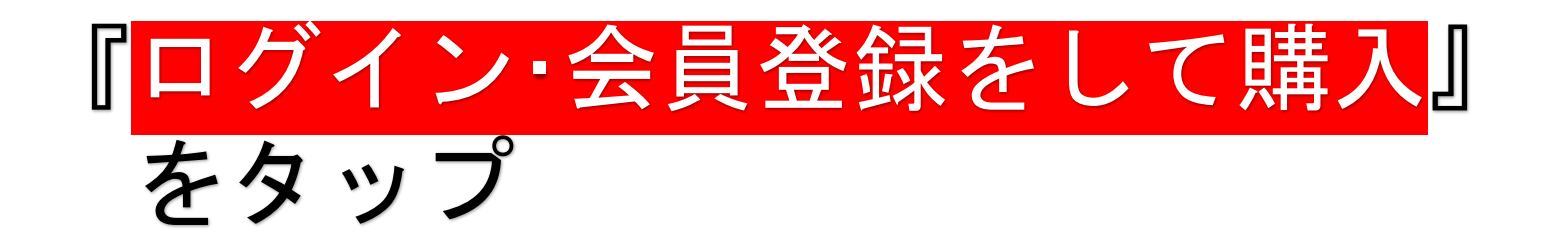

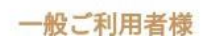

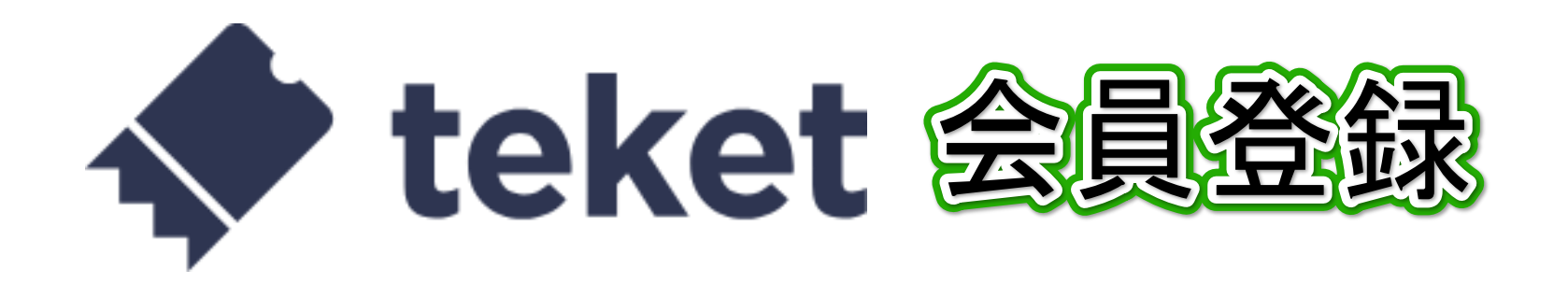

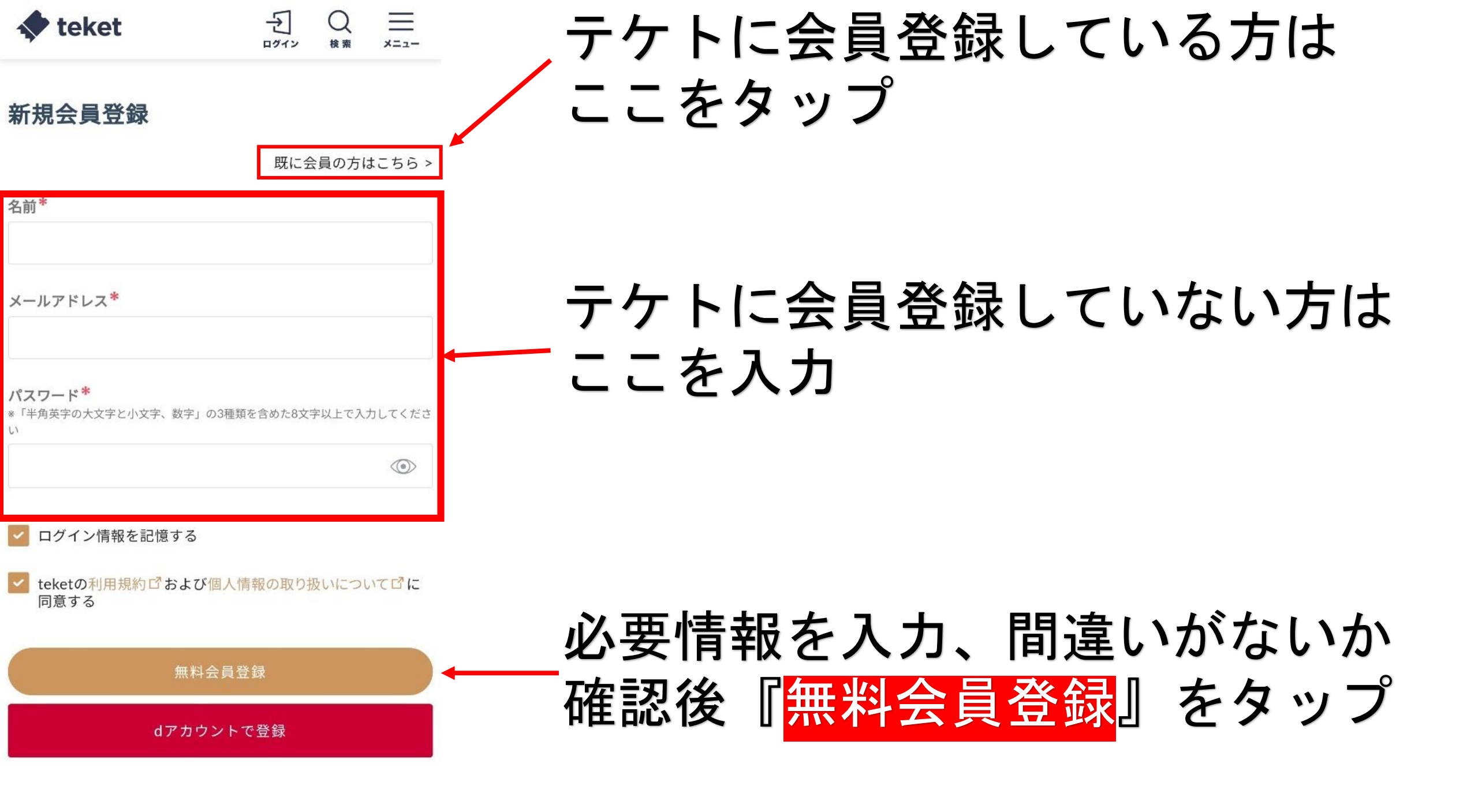

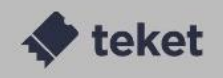

イベントカテゴロ一覧

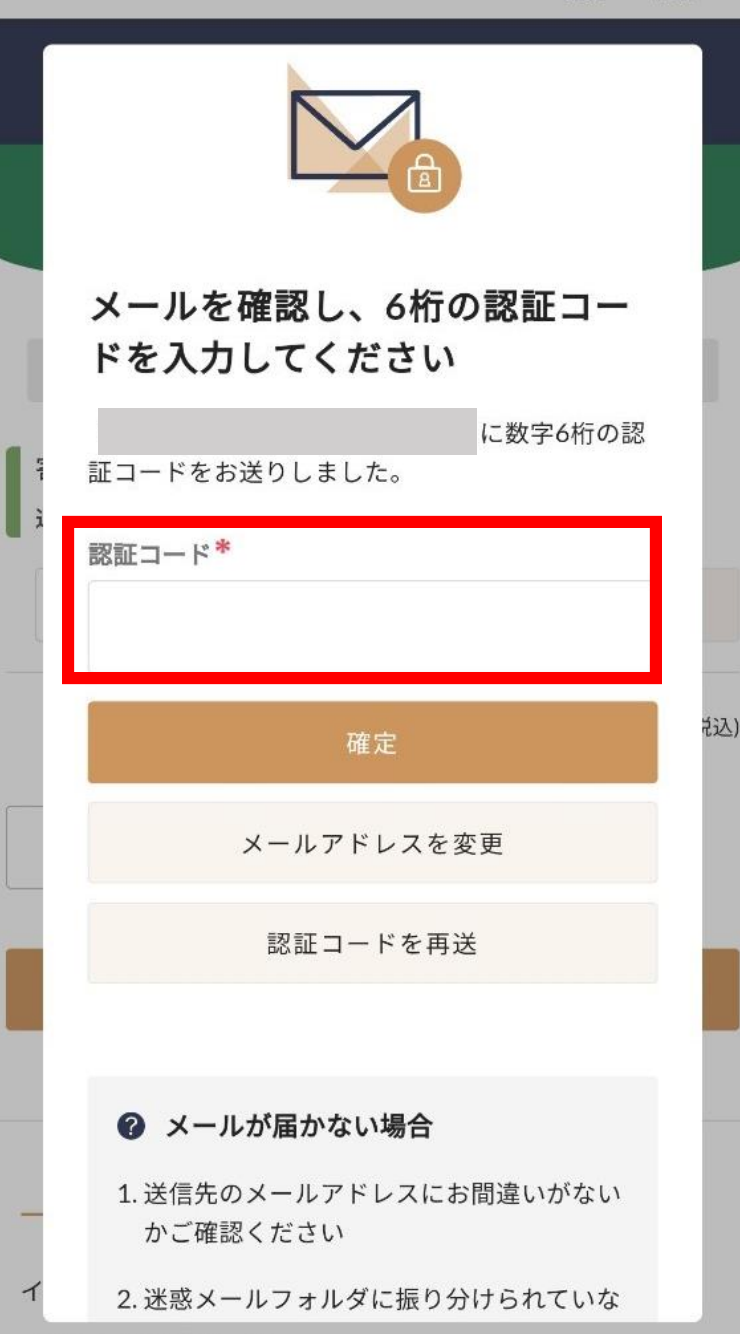

### テケトより登録したメールアドレス に6桁の認証コードが届きます。

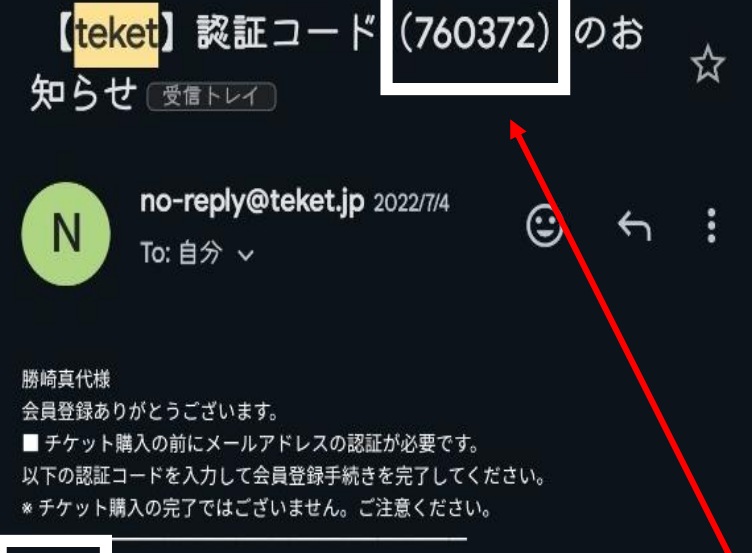

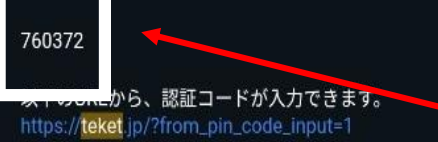

#### ■ ご登録メールアドレスとパスワードのお知らせ

[メールアドレス] [パスワード] (セキュリティのため非表示)

下記URLからメールアドレスとパスワードを入力すれば、 お客様専用のマイページにログインすることができます。

▼ログインページはこちら▼ https://teket.jp/login?redirect=%2Fmypage%2Fprofile

......

このメールは送信専用です。こちらのメールに返信頂きましても確認することができま せん。 \*万が一、このメールに覚えのない方は、お手数ですが

お問い合わせフォーム へご連絡を下さいますようお願いいたします。

ホン株式会社

〒141-0031 東京都品川区西五反田三丁目11番6号

### テケトより登録したメールアドレス に6桁の認証コードが届きます。

### 白枠内の数字6桁をメモしてください。 先ほどの入力ページに戻ります。

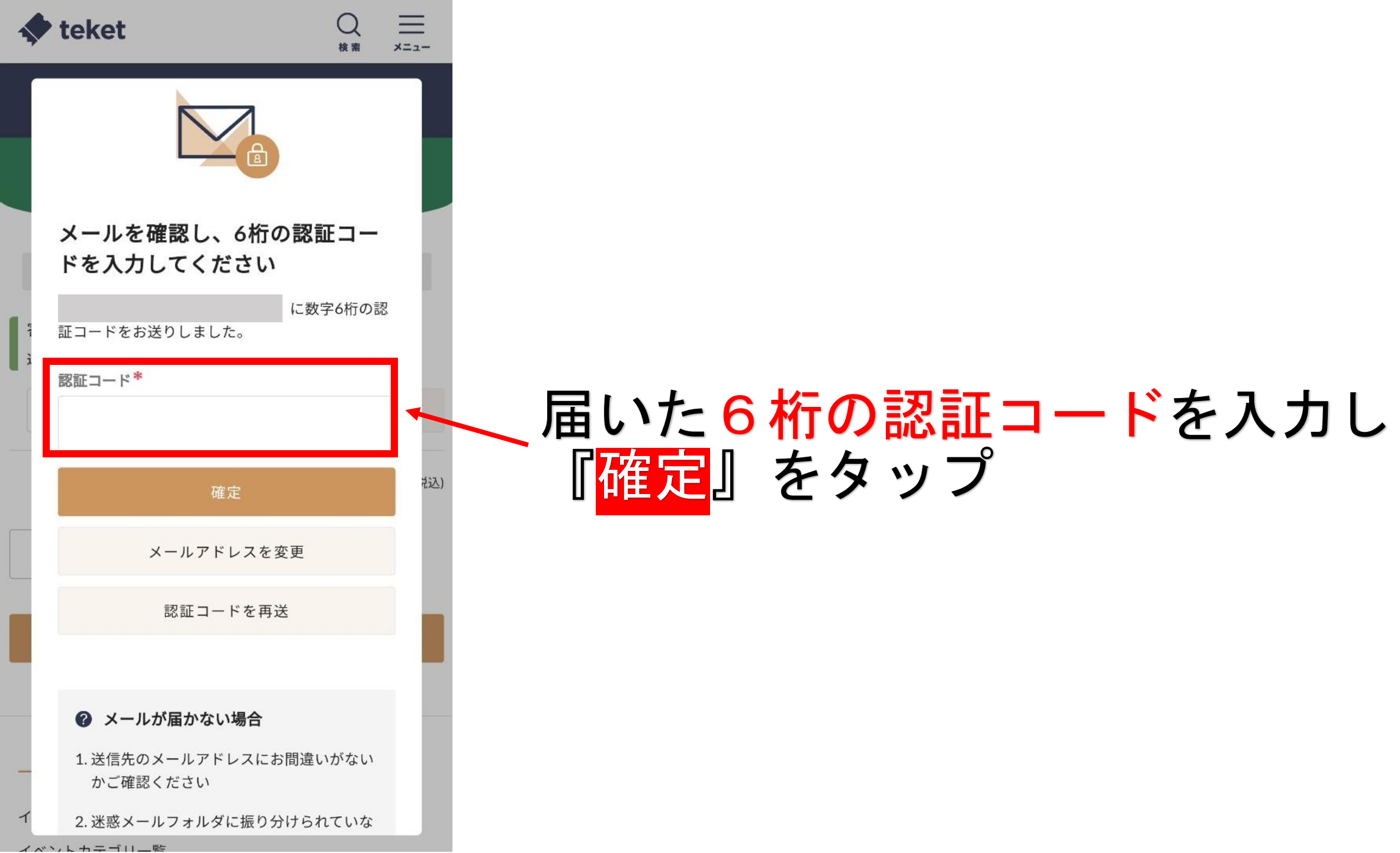

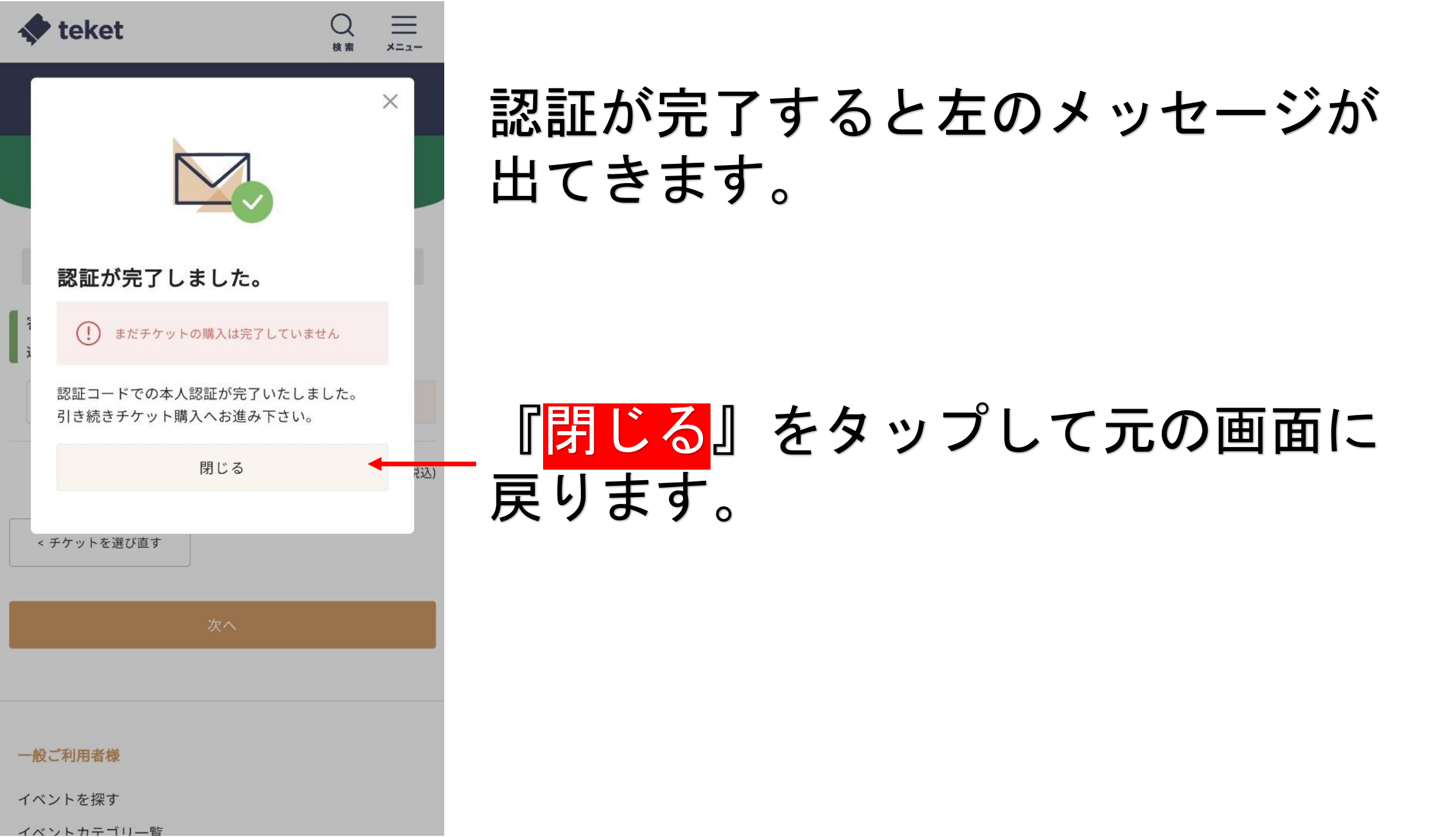

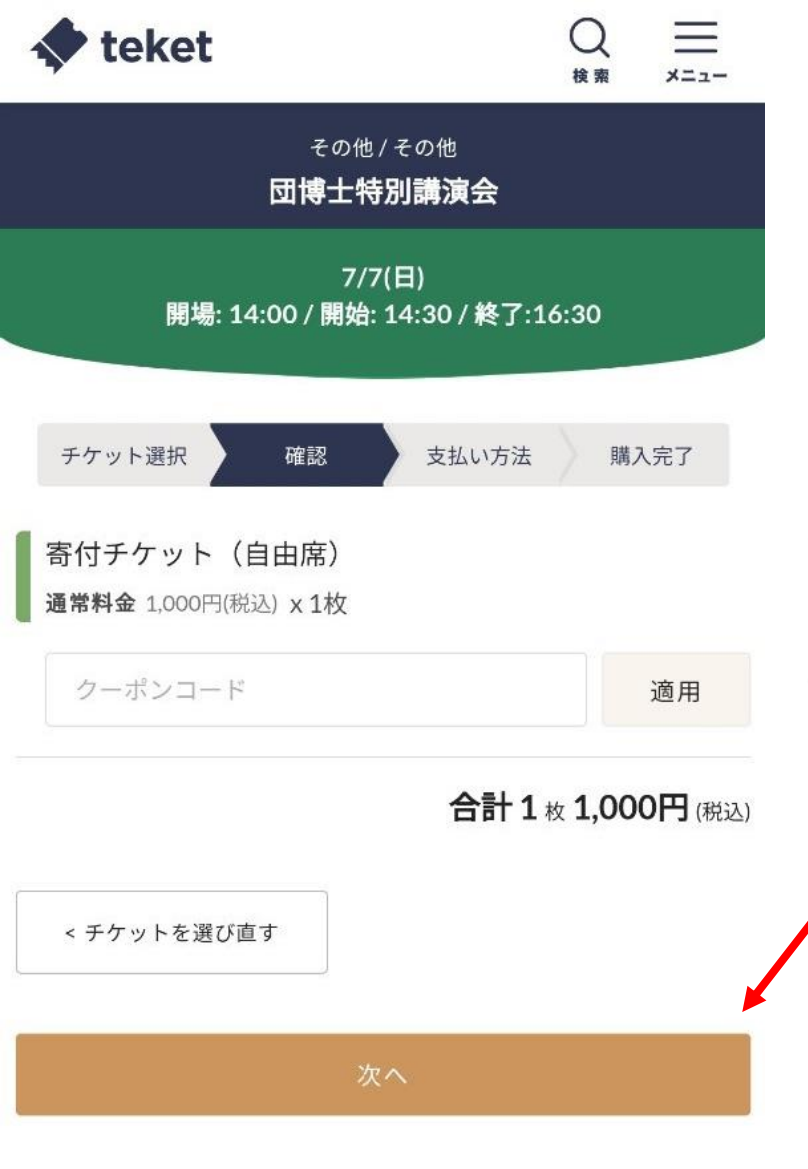

### 登録完了後は、このページに戻ります。 購入枚数に間違いがないか確認後、 『<mark>次へ</mark>』をタップ

#### 一般ご利用者様

イベントを探す

イベントカテゴリ―皆

| 💠 teket                                         | Q<br>検索 | -<br>*=   | =<br>: |
|-------------------------------------------------|---------|-----------|--------|
| お支払い方法                                          |         | 手数        | 料無米    |
| ◎ 新しいカードを追加                                     |         |           |        |
| カード番号* VISA 🁥 🏥 🎫 🔐                             | Ŀ       |           |        |
| カード番号<br>カード有効期限(MM/YY)*                        |         |           |        |
| 月 / 年 セキュリティコード*                                |         |           |        |
|                                                 |         |           |        |
| <ul> <li>カード情報を保存する</li> <li>コンビニ支払い</li> </ul> | 手数      | <b>牧料</b> | 220F   |
| *コンビニ支払いは2024年07月05日 23:59までにご利                 | 用くださ    | い。        |        |
|                                                 |         |           |        |

## 購入方法選択でクレジットカードと コンビニ払いが選択できます。

### 〜**クレジット払いの方** クレジットカード情報を入力

支払いを確定する

reCAPTCHA プライバシー - 利用規約

私はロボットではありま

せん

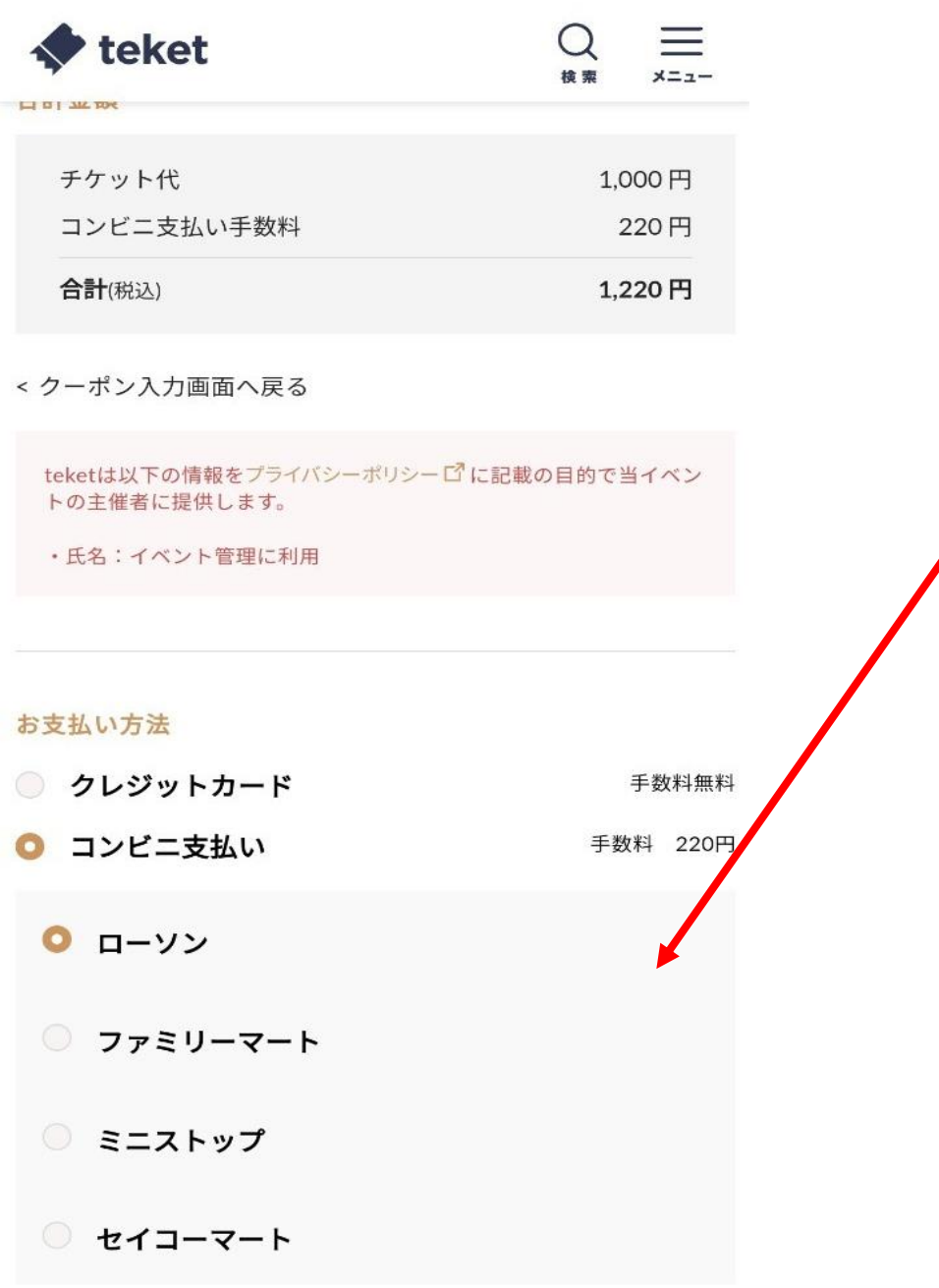

# **コンビニ払いの方** 支払い先コンビニエンスストア を選択

コンビニ支払期限: 2024年04月06日 23:59まで

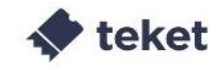

キャンセルされます。

注意 コンビニ支払いについては、お客様都合のキャンセル による払い戻しは受け付けておりません。また、チケットの 有料譲渡もご利用いただけませんので、あらかじめご了承く ださい。

コンビニでのお支払いからチケット発券が完了するまで、最 大2時間の時差があります。

| <b>名前*</b> *スペースを空けずにご入力ください          |
|---------------------------------------|
| 木曽 みなみ                                |
| <b>名前(フリガナ)*</b> *スペースを空けずにご入力ください    |
|                                       |
| 電話番号*                                 |
|                                       |
| *コンビニ支払いは2024年07月05日 23:59までにご利用ください。 |
|                                       |

私はロボットではありま

支払いを確定する

reCAPTCHA プライバシー - 利用規約

せん

# クレジット・コンビニ払いの方皆様 お名前・フリガナ・電話番号を入力。 間違いがないか確認。

### 『私はロボットではありません』 をタップ

<mark>『支払いを確定する</mark>』をタップ

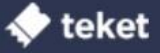

#### ご購入手続き完了のお知らせ

勝崎真代様

この度は<mark>teket</mark>にて「講演会」のチケットをご購入いただきありがとう ございます。

#### お客様のご購入されたチケット情報

| 注文番号   | 35804842                                       |
|--------|------------------------------------------------|
| イベント名  | 講演会                                            |
| 会場     | 名古屋国際                                          |
| 開場時間   | 2024/4/2(火) 13:00                              |
| 開催日時   | 2024/4/2(火) 15:41 ~ 15:45                      |
| 券種     | 自由席 / tesuto 5枚                                |
| チケット番号 | UJ5873<br>JS4938<br>IE4463<br>RQ0708<br>JP1617 |
| チケット代  | <b>■</b> ₽                                     |
| 合計金額   | <b>F</b>                                       |

← teketでチケット情報を確認

自由席 tesuto

購入手続き完了メールがご登録メー ルアドレスに受信されますので内容 を必ずご確認ください。

2024/4/2(火) 15:41 ~

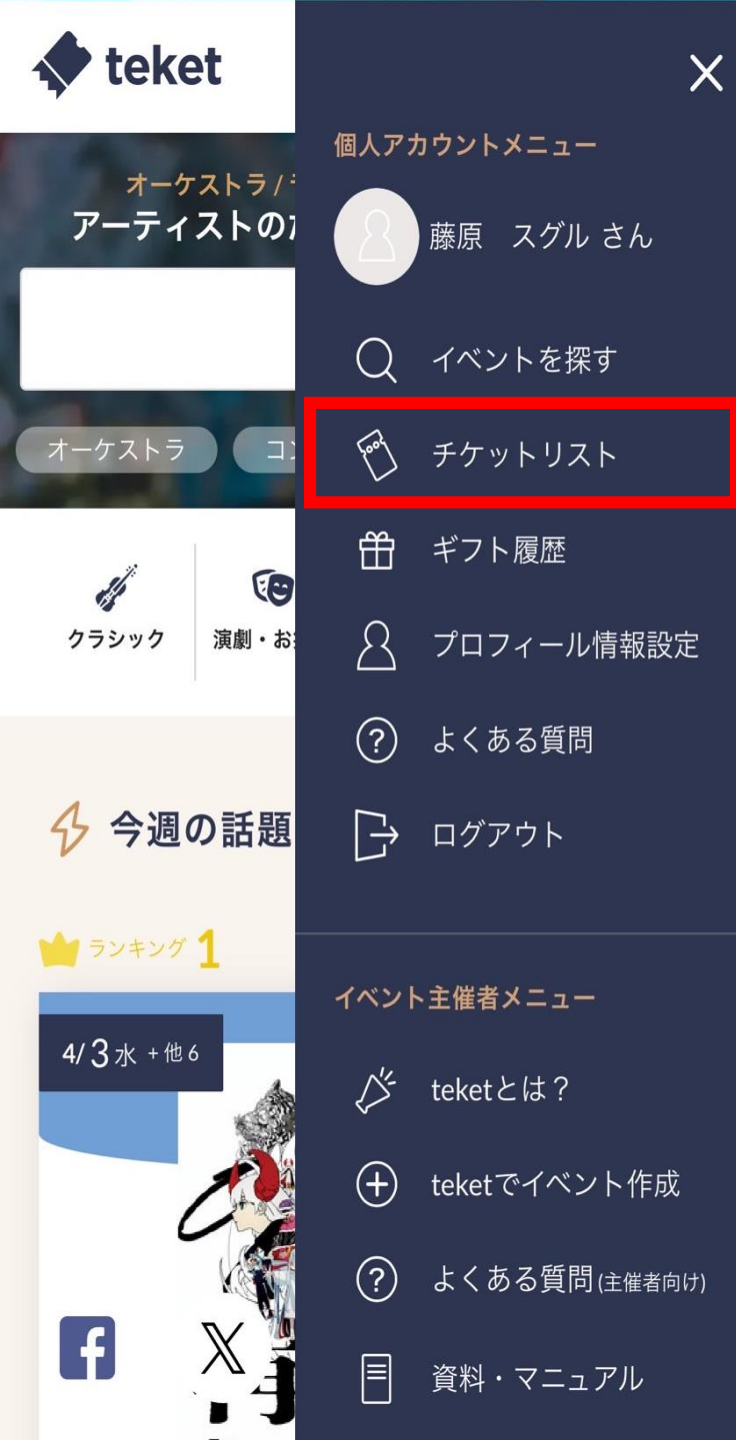

テケトホーム画面右上にあるメニュー をタップすると左図のように表示され ます。

チケットリストをタップすると購入したチケットを確認できます。

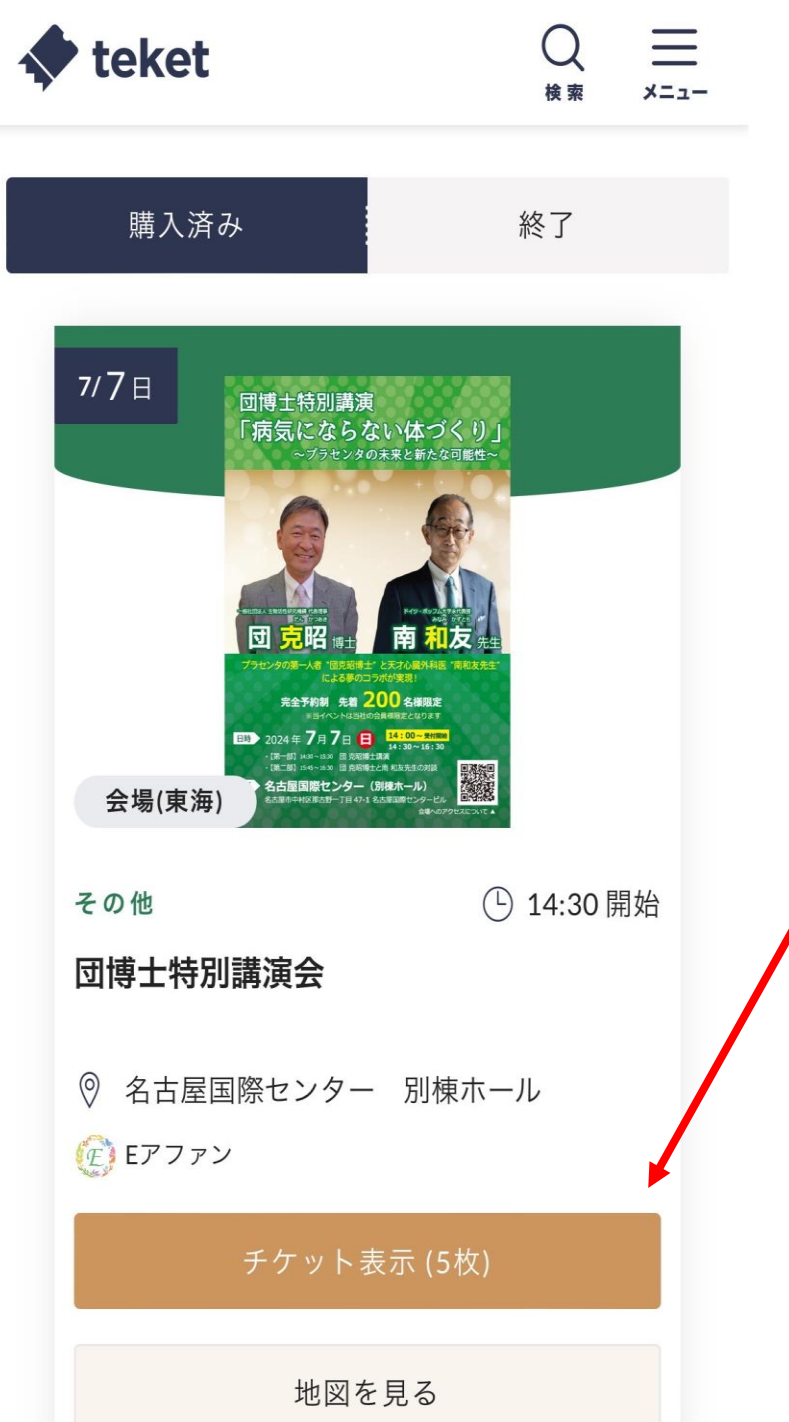

### 複数枚購入されている方の無料譲渡方法

## 『<mark>チケット表示</mark>』をタップし自身が <sup>′</sup>購入したチケットを表示させます。

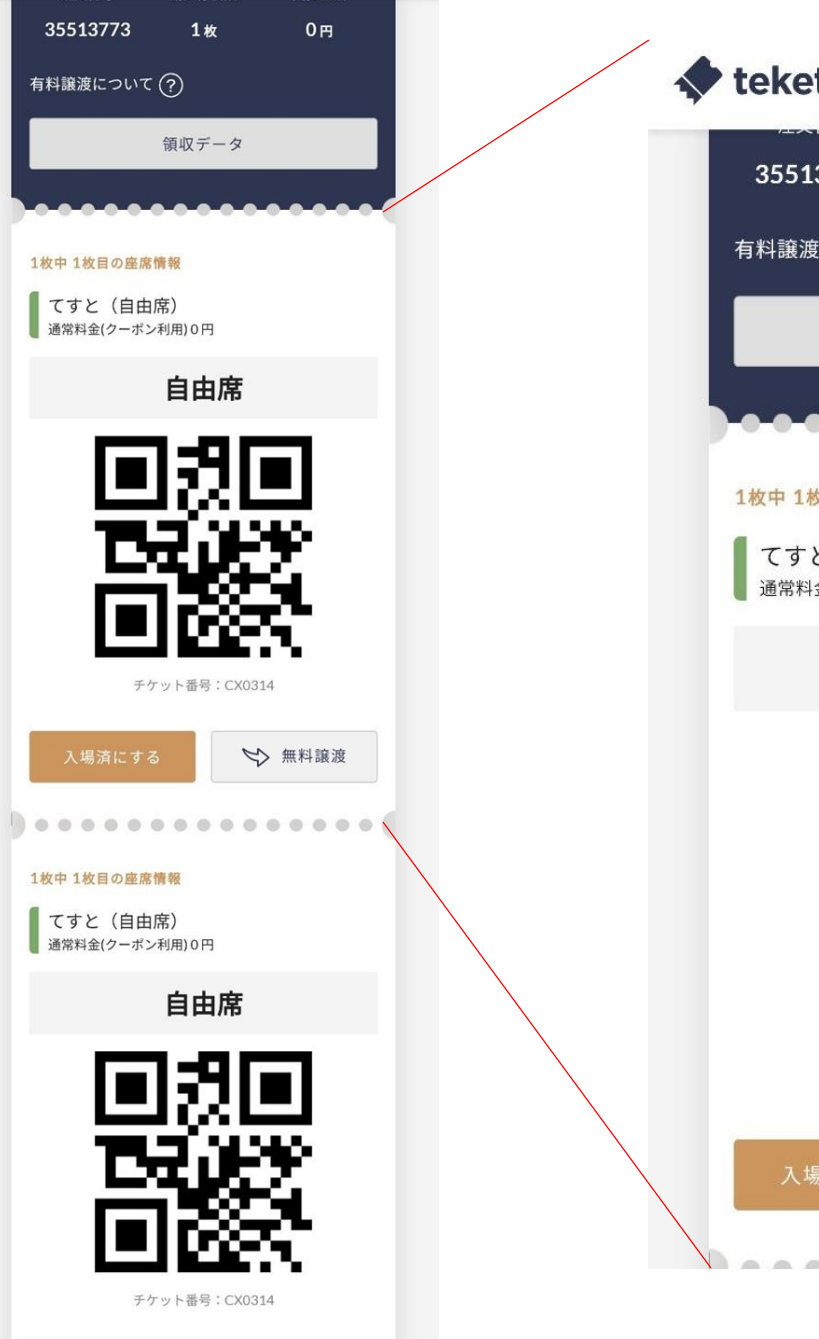

♥ 無料譲渡

. . . . . . . . . . . . . . .

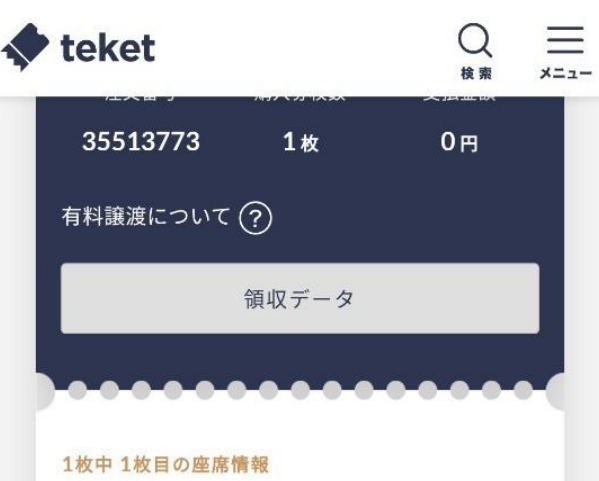

てすと(自由席) 通常料金(クーポン利用)0円

自由席

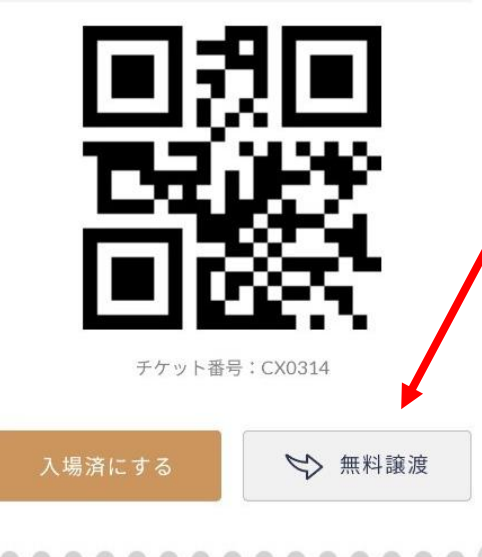

## QRコードの下にある 『無料譲渡』をタップ

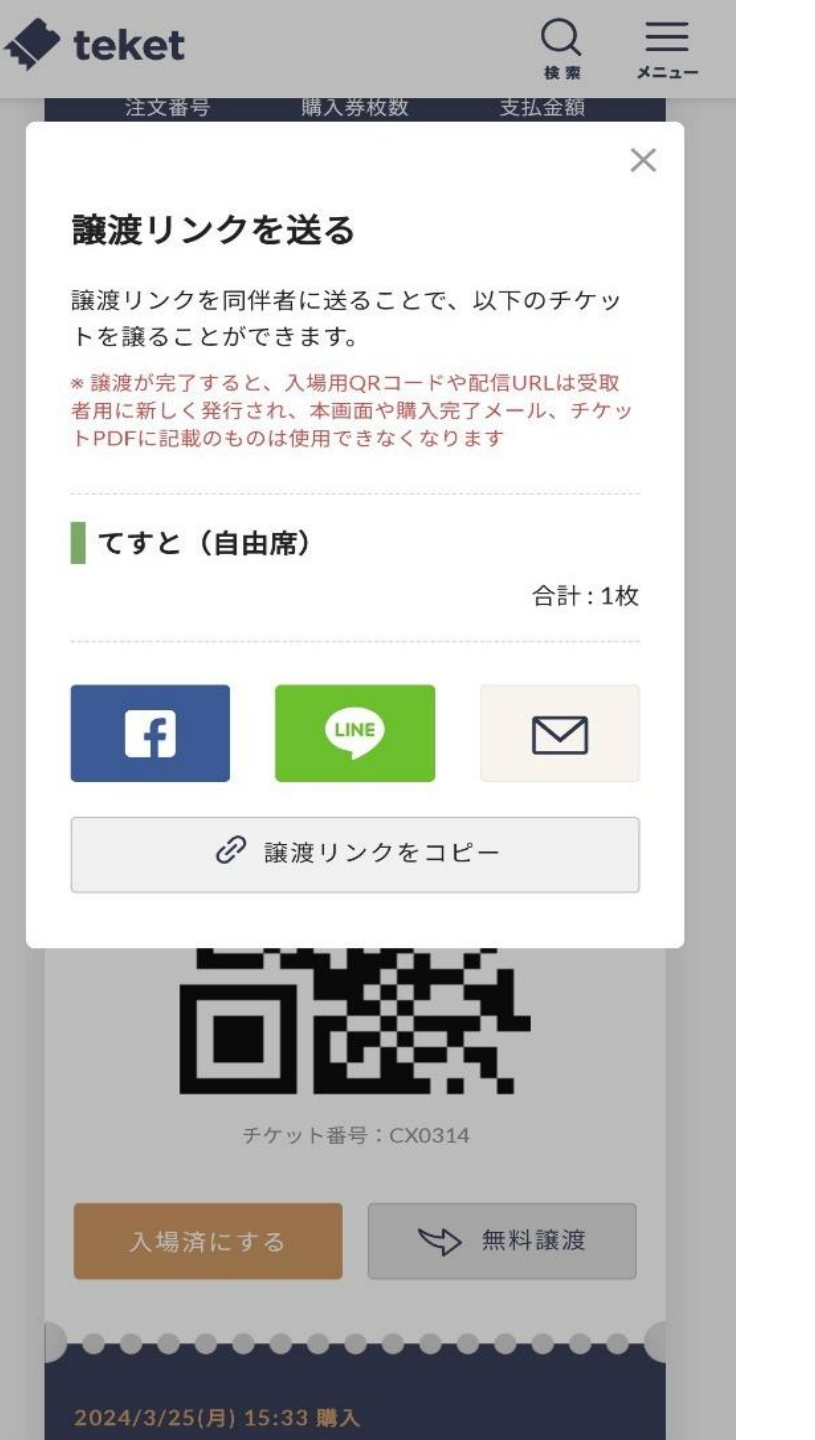

### LINEやメールなどでリンクを送る事が できます。

※注意点※

譲渡相手がテケトに会員登録していな い場合、テケト内での譲渡は出来ませ ん。